**CENTERS FOR MEDICARE & MEDICAID SERVICES** 

CREDITABLE COVERAGE DISCLOSURE CMS REPORTS USER MANUAL

# TABLE OF CONTENTS

| Access Creditable Coverage Disclosure Reports         | 3  |
|-------------------------------------------------------|----|
| Creditable Coverage Disclosure Reports                | .4 |
| CCDb Tax Identification Number (TIN) Report           | .5 |
| CCDb Options Offered Summary Report                   | .5 |
| CCDb Type of Coverage Summary Report                  | .6 |
| CCDb Active Entities Summary Report                   | .6 |
| CCDb Change in Creditable Coverage (CC) Status Report | .7 |

# ACCESS CREDITABLE COVERAGE DISCLOSURE REPORTS

A valid CMS Enterprise Security User ID and password are required to access each of the CCDb Reports. To access the CCDb Reports on the production site over the Internet, please perform the following steps:

- Step 1 Launch a Microsoft Internet Explorer browser session;
- Step 2 Enter https://www.cms.gov/admin/CCDb%5Freports/login/ address;
- Step 3 Select 'Enter System' button to enter system when the Login page is displayed; and
- **Step 4** Enter User ID and password.

The user will be prompted to the Creditable Coverage Disclosure Reports Start page.

## **CREDITABLE COVERAGE DISCLOSURE REPORTS**

The following Creditable Coverage Disclosure Reports are available from the left hand pane:

- Tax Identification Number (TIN) Report;
- CCDb Options Offered Summary Report;
- CCDb Type of Coverage Summary Report;
- CCDb Active Entities Summary Report; and
- CCDb Change in Creditable Coverage (CC) Status Report.

| CCDb Reports                                                                                                    | Overview                                                                                                    |
|----------------------------------------------------------------------------------------------------|----------------------------------------------------------------------------------------------------|
| <ul> <li>&gt; Overview</li> <li>&gt; Tax Identification Number (TIN)<br/>Report</li> <li>&gt; CCDb Options Offered Summary<br/>Report</li> <li>&gt; CCDb Type of Coverage<br/>Summary Report</li> <li>&gt; CCDb Active Entities Summary<br/>Report</li> <li>&gt; CCDb Change in CC Status<br/>Report</li> </ul> | To view reports, select the specific report on the left navigation.                                                                                                    |
|                                                                                                    | Downloads                                                                                                    |
|                                                                                                    | There are no Downloads                                                                                                    |
|                                                                                                    | Related Links Inside CMS                                                                                                    |
|                                                                                                    | There are no Related Links Inside CMS                                                                                                    |
|                                                                                                    | Related Links Outside CMS                                                                                                    |
|                                                                                                    | There are no Related Links Outside CMS                                                                                                    |
|                                                                                                    | Page Last Modified: 8/22/07 11:49 AM                                                                                                    |
| W                                                                                                    | Department of Health & Human Services   Medicare.gov   USA.gov<br>(eb Policies & Important Links   Privacy Policy   Freedom of Information Act   No Fear Act<br>Centers for Medicare & Medicaid Services, 7500 Security Boulevard Baltimore, MD 21244 |

To access and generate each report, please select a report link from the left hand pane.

### **CCDb Tax Identification Number (TIN) Report**

- **Step 1** Select the 'Tax Identification Number (TIN) Report' link from the left hand pane.
- Step 2 Enter Federal ID, Phone Number, and Entity Name.
- Step 3 Select the 'Submit' button to view the report.

| Enter Text To Search For Below and Select Submit to View Report | <u>Logout</u> |
|-----------------------------------------------------------------|---------------|
| Federal ID Number Starts With:                                  |               |
| Phone Number Starts With:                                       |               |
| Entity Name Contains Text:                                      |               |
| Submit                                                          |               |

### **CCDb Options Offered Summary Report**

- Step 1 Select the 'CCDb Options Offered Summary Report' link from the left hand pane.
- **Step 2** Enter Plan Year Beginning Date and Plan Year Ending Date.
- Step 3 Select the 'Submit' button to view the report.

| <u>Logout</u><br>Select Options Below and Select Submit to View Report |
|------------------------------------------------------------------------|
| Plan Year Beginning Date (MM/DD/YYYY):                                 |
| Submit                                                                 |
|                                                                        |

#### **CCDb Type of Coverage Summary Report**

**Step 1** – Select the 'CCDb Type of Coverage Summary Options Offered Summary Report' link from the left hand pane.

- **Step 2** Enter Plan Year Beginning Date, Plan Year Ending Date.
- **Step 3** Select an option from Type of Coverage.
- Step 4 Select the 'Submit' button to view the report.

| Select Options Below and Select Submit to View Report        | Logout |
|--------------------------------------------------------------|--------|
| Plan Year Beginning Date (MM/DD/YYYY):                       |        |
| Plan Year Ending Date (MM/DD/YYYY):                          |        |
| Type of Coverage: GROUP HEALTH PLAN: Employer Sponsored Plan | ¥      |
| Submit                                                       |        |

#### **CCDb Active Entities Summary Report**

- **Step 1** Select the 'CCDb Active Entities Summary Report' link from the left hand pane.
- **Step 2** Enter Plan Active on Date.
- **Step 3** Select an option from Type of Coverage.
- Step 4 Select the 'Submit' button to view the report.

| Select Options Below and Select S | ubmit to View Report | Logout |
|-----------------------------------|----------------------|--------|
| Plans Active on Date (MM/DD/Y     | YYY):                |        |
| Type of Coverage:                 | All Coverage Types   |        |
| Submit                            |                      |        |
|                                   |                      |        |

#### **CCDb Change in Creditable Coverage (CC) Status Report**

- **Step 1** Select the 'CCDb Change in CC Status Report' link from the left hand pane.
- **Step 2** Enter Plan Year Beginning Date and Plan Year Ending Date.
- **Step 3** Select an option from Type of Coverage.
- Step 4 Select the 'Submit' button to view the report.

| Select Options Below and Select Submit to ' | Tiew Report        | Logout   |
|---------------------------------------------|--------------------|----------|
| Plan Year Beginning Date (MM/DD/YYYY        | I: 1/1/2009        |          |
| Plan Year Ending Date (MM/DD/YYYY):         | 12/31/2009         |          |
| Type of Coverage:                           | All Coverage Types | <b>~</b> |
| Submit                                      |                    |          |